Autonome Provinz Bozen - Südtirol

39042 Brixen, Dantestr. 39/E

technologische Fachoberschule Brixen

Realgymnasium, Sprachengymnasium und

Tel.: 0472/830893

E-Mail: info@fallmerayer.it

Steuernummer/Codice fiscale: 81006290217

## Wir bitten Sie für die Einzahlung die Südtiroler Einzugsdienste "epays" -Modul: Online-Zahlungen pagoPA zu verwenden:

https://it.epays.it/pagonetAAR/pagonet/default.do

Körperschaft: Deutschsprachige Schule – OS Fallmerayer Brixen

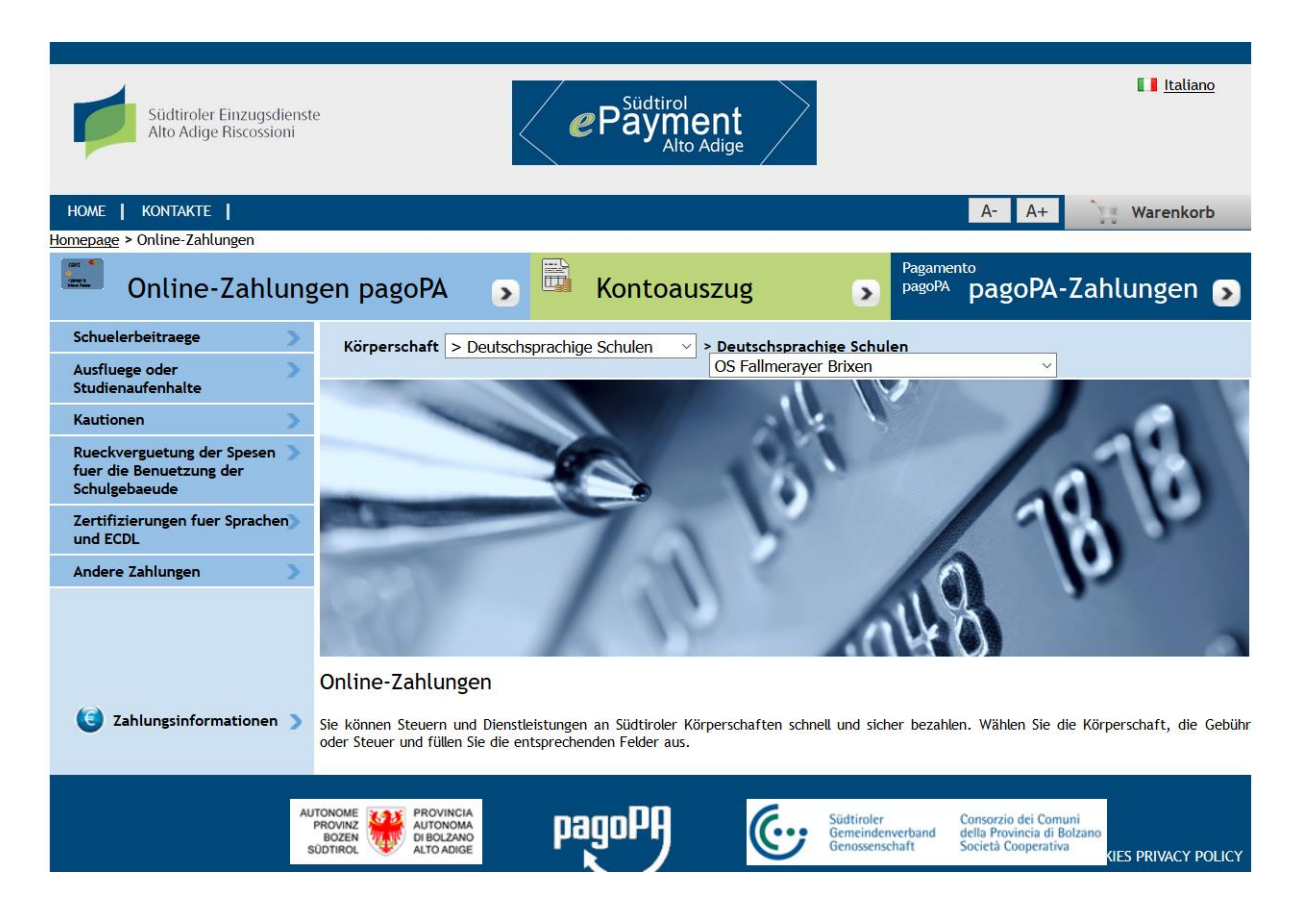

Bitte im linken Browserbereich auf "Schülerbeiträge" klicken;

Für Kautionen Turnhallen verwenden Sie bitte "Rückvergütung der Spesen für die Benützung der Schulgebäude" und bei mehrtägigen Ausflügen: "Ausflüge oder Studienaufenthalte";

Nachdem Sie die Zahlungsart, die Sie durchführen möchten, ausgewählt haben, öffnet sich die Seite, in die Sie die entsprechenden Daten eintragen können.

In das Feld "Name des Schülers und Zahlungsgrund" müssen der Name der/des Schülers, wofür die Zahlung erfolgt, und etwaige weitere nützliche Angaben eingetragen werden, z.B.:

"Max Mustermann Einschreibung Klasse 5B"

In die weiteren Felder (Nachname, Name, Provinz, Gemeinde, Straße, Steuernummer) müssen die Daten der Person, die die Zahlung durchführt (z.B. Elternteil oder der Schüler selbst), eingetragen werden.

Danach klicken sie auf Weiter.

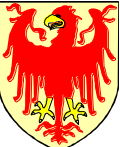

Bressanone

Provincia Autonoma di Bolzano – Alto Adige

39042 Bressanone, Via Dante 39/E

Liceo scientifico, linguistico e istituto tecnologico

| Dnline-Zahlung                                                            | gen pagoPA ) Kontoauszug ) Pagamento pagoPA-Zahlungen )                                                                                                    |
|---------------------------------------------------------------------------|----------------------------------------------------------------------------------------------------|
| Schuelerbeitraege 💦 📎                                                     | Schuelerbeitraege                                                                                                    |
| Ausfluege oder >                                                          | 1.         Eingabe der Zahlungsinformationen         2.         Zusammenfassung                                                                                                    |
| Kautionen >                                                               | Euro*                                                                                                    |
| Rueckverguetung der Spesen >><br>fuer die Benuetzung der<br>Schulgebaeude | OS Fallmerayer Brixen                                                                                                    |
| Zertifizierungen fuer Sprachen)<br>und ECDL                               | Name des Schülers und                                                                                                    |
| Andere Zahlungen 💦 📎                                                      | Zahlungsgrund *                                                                                                    |
|                                                                           | Nachname *                                                                                                    |
|                                                                           | Provinz Auswählen  Gemeinde Sitz im Ausland Auswählen                                                                                                    |
|                                                                           | Steuernummer / MwSt-Nr. Straße und Nr. des Schuldners *                                                                                                    |
| Zahlungsinformationen >                                                   | Die Felder mit (*) sind Pflichtfelder Weiter Weiter                                                                                                    |
| AU                                                                        | TONOME<br>RECORDER<br>BOZER<br>DIFOLOZANO<br>ALTO ADIGE<br>DEDIZANO<br>ALTO ADIGE<br>PROVINCIA<br>PROVINCIA<br>DIFOLOZANO<br>ALTO ADIGE<br>PROVINCIA<br>DIFOLOZANO<br>ALTO ADIGE<br>PROVINCIA<br>DIFOLOZANO<br>ALTO ADIGE<br>PROVINCIA<br>DIFOLOZANO<br>ALTO ADIGE<br>PROVINCIA<br>DIFOLOZANO<br>ALTO ADIGE<br>PROVINCIA<br>DIFOLOZANO<br>ALTO ADIGE<br>PROVINCIA<br>DIFOLOZANO<br>ALTO ADIGE<br>PROVINCIA<br>DIFOLOZANO<br>ALTO ADIGE<br>PROVINCIA<br>DIFOLOZANO<br>ALTO ADIGE<br>PROVINCIA<br>DIFOLOZANO<br>ALTO ADIGE<br>PROVINCIA<br>DIFOLOZANO<br>ALTO ADIGE<br>PROVINCIA<br>DIFOLOZANO<br>DIFOLOZANO<br>DIFOLOZA |

In der ersten Zeile ist folgendes einzutragen: "Vor- und Nachname des Schülers/der Schülerin, Klasse, Bildungsbeitrag 2021-2022.

Nachfolgend sind die Daten jener Person anzugeben, welche die Zahlung durchführt. Anschließend kann der Beitrag bezahlt werden.

Nachdem Sie auf Weiter geklickt haben, erscheint eine Seite, auf der die eingetragenen Daten zusammengefasst werden. Falls diese richtig sind, klicken Sie auf "In den Warenkorb".

Nachdem Sie alle Zahlungen eingetragen haben, klicken Sie auf "Weiter".

| Auswahl                  | 2. Best                  | ätigung der getätigten Zahlung   | 3. Zahlungsart            |            |        |
|--------------------------|--------------------------|----------------------------------|---------------------------|------------|--------|
|                          | [ Anzahl der Zahlur      | gen im Warenkorb: 1 über einen B | ietrag von: 50,00 € ]     |            |        |
| SÜDTIROLER EINZUGSDIENST | E                        |                                  |                           |            | + +    |
|                          |                          | (Liste der Zahlungen )           |                           |            |        |
| Steuernummer             | Grund                    |                                  |                           | Betrag (€) |        |
|                          | MAX MUSTERMANN EINSCHREI | BUNG KLASSE 5B                   |                           | 50,00      | ¥`¥    |
|                          |                          |                                  |                           |            |        |
| Zahlungen                | Summe geschuld Beträge   | Übermittlungskosten              | Gabiibraa fiir daa Diaast | Goramtha   | actura |
| Zamungen                 | Summe geschuld, betrage  | Obermittungskösten               |                           | Gesanice   | ascung |
|                          |                          |                                  |                           |            |        |
|                          |                          |                                  |                           | Abbrechen  | Weiter |

Nun werden Sie darum gebeten, die E-Mail-Adresse, an welche die Zahlungsbestätigung gesendet werden soll, anzugeben:

|                                                                    | NSTE                                                                             |                      |                         |                 |  |
|--------------------------------------------------------------------|----------------------------------------------------------------------------------|----------------------|-------------------------|-----------------|--|
| ( Liste der Zahlungen )                                            |                                                                                  |                      |                         |                 |  |
| Steuernummer                                                       | Grund                                                                            |                      |                         | Betrag (€)      |  |
|                                                                    | MAX MUSTERMANN EINSCHREIB                                                        | SUNG KLASSE 5B       |                         | 50,00           |  |
|                                                                    |                                                                                  |                      |                         |                 |  |
| Bestätigung der getätigten                                         | Zahlung                                                                          |                      |                         |                 |  |
| E-Mail MAIL                                                        | ADRESSE@MAIL.IT                                                                  |                      |                         |                 |  |
| An die angegebene Adresse v<br><u>Wichtig:</u> Eine falsche oder u | werden die Zahlungsbestätigungen gese<br>ngültige E-Mail-Adresse erlaubt keine Z | endet.<br>Zusendung. |                         |                 |  |
|                                                                    |                                                                                  |                      |                         |                 |  |
|                                                                    |                                                                                  |                      |                         |                 |  |
| Zahlungen                                                          | Summe geschuld. Beträge                                                          | Übermittlungskosten  | Gebühren für den Dienst | Gesamtbelastung |  |
| Zahlungen<br>1                                                     | Summe geschuld. Beträge<br>50,00 €                                               | Übermittlungskosten  | Gebühren für den Dienst | Gesamtbelastung |  |
| Zahlungen<br>1                                                     | Summe geschuld. Beträge<br>50,00 €                                               | Übermittlungskosten  | Gebühren für den Dienst | Gosamtbolastung |  |

Es erscheint nun das Zahlungsportal. Klicken Sie auf den Button "Entra con la tua email/ Zugang mit Ihrer E-Mail Adresse", tragen Sie Ihre E-Mail-Adresse in das Feld ein und klicken Sie anschließend auf "Continua / Weiter".

| pagoPA | Istituto Teunologico in Lingua Tedesca Mar Valler<br>/RFS/RF2983139/50.00<br>50,006 | Annulla |
|--------|-------------------------------------------------------------------------------------|---------|
|        | DE v                                                                                |         |
|        | pagort                                                                              |         |
|        | Willkommen beim Zahlungssystem der öffentlichen Verwaltung<br>Italiens: pagoPA      |         |
|        | 2 Zugang Mit SPID                                                                   |         |
|        | Sie haben kälnen SPID? Erfahren Sie mehr                                            |         |
|        | Zugang mit Ihrer E-Mail-Adresse                                                     |         |
|        |                                                                                     |         |

| pagoPA | Istituta Tecnologico in Lingua Tedesca Max Valer<br>/RFS/RF2583139/50.00<br>50,006 | Annula |
|--------|------------------------------------------------------------------------------------|--------|
|        |                                                                                    |        |
|        | Geben Sie Ihre E-Mail-Adresse ein                                                  |        |
|        |                                                                                    |        |
|        | Weiter                                                                             |        |

Akzeptieren Sie die Datenschutzbestimmungen und klicken Sie anschließend auf "Continua /Weiter".

| pagopg | Istituto Tecnologico ni Lingua Tedesca Max Valler<br>/RE%R#5280139/50.00<br>50,000                                                                                                    | Annulla |
|--------|----------------------------------------------------------------------------------------------------|---------|
|        | pagoPA - Privacy Policy                                                                                                    |         |
|        | INFORMATIONEN ZUR VERARBEITUNG<br>PERSÖNLICHER DATEN                                                                                                    |         |
|        | gemäß der Artikel 13-14 der Verordnung (EU) 2016/679                                                                                                    |         |
|        | Diese Datenschutzerklärung beschreibt, wie personenbezogene<br>Daten der Besucher der Website wisp2 pagopa gou.01/ (m. Folgenden:<br>"Website") verarbeitet werden, um eine Zahlung über pagoPA zu<br>tätigen. Auf der Website können Sie (i) per E-Mal über die im pagoPA-<br>System durchgefichter Transaktionen benachtlichtigt werden, falls Sie<br>sich bei pagoPA registrieren möchten, (ii) sich bei pagoPA registrieren,<br>(iii) einige Zahlungsmethoden als Favorten abspeichern, (iv) den<br>Verlauf ihrer Transaktionen anzeigen, sowie (v) das Passwort und /<br>It halzeptiere die Datenschutzrichtlinien |         |

Wählen Sie eine der verfügbaren Zahlungsmodalitäten:

| pagaPf | lstituto Tecnologico in Lingua Tedosca Max Valier<br>/RFS/RF2383139/90.00<br>50,006 | Anculla |
|--------|-------------------------------------------------------------------------------------|---------|
|        |                                                                                     |         |
|        | Wählen Sie die Zahlungsart.                                                         |         |
|        | Kreditkarte, Debitkarte, Prepaid-Kreditkarte                                        |         |
|        | Ihr Bankkontokorrent                                                                |         |
|        | Andere Zahlungsmöglichkeiten                                                        |         |
|        |                                                                                     |         |

- CARTE DI CREDITO (Kreditkarten, Debitkarten, Prepaid-Kreditkarte): Geben Sie die Daten der für Onlinezahlungen ermächtigten Karte ein und bestätigen Sie die Zahlung, indem Sie auf "Weiter" klicken.

| pagopg | istituto Tecnologico in Lingua Redesca Max Valver<br>/REF/RE 2934 19450.00<br>50.004 | Annula |
|--------|--------------------------------------------------------------------------------------|--------|
|        | pagoPA akaeptiert diese Kredit-, Debit-, Prepaid-Karten                              |        |
|        | Mustermann Pohert                                                                    |        |
|        | Kaneund Rachname                                                                     |        |
|        | 1234 5678 9000 0000                                                                  |        |
|        | Kondition for marking juling                                                         |        |
|        | Congiser (MMV)(s) Scherheitercode                                                    |        |
|        |                                                                                      |        |

- CONTO CORRENTE (Bankkonto): Suchen Sie im Verzeichnis Ihr Bankinstitut. Falls dieses nicht vorhanden ist, wählen Sie den MyBank-Dienst, wodurch Sie Zugang zu Ihrem Bankinstitut erhalten, selbst wenn sich dieses nicht in der Liste befindet.

| pagoPA | ISBILLO RECTORYOF IL ITIPAL ROBECT MAX VARIER<br>/RES/RES/SAU39/SOLOO<br>SOLOOF | Annulla |
|--------|---------------------------------------------------------------------------------|---------|
|        | Zahlen Sie mit Ihrem Bankkontokorrent                                           |         |
|        | Q Suchen Sie Ihre Bank                                                          |         |
|        | Sortieren nach: Alphabetische Sortierung - Art: Aufsteigend -                   |         |
|        | SCRIGHD Internet Banking HEdrologiski/h 2,50 €                                  |         |
|        | INTER ENNIRCED PAGE >                                                           |         |
|        | INTESI SNUTIKUD Mosterpess ><br>Materpest Heidelgebilt C.So E                   |         |

Falls das eigene Bankinstitut nicht vorhanden ist, empfehlen wir, MyBank zu wählen, dem geführten Verfahren zu folgen und die Zahlung über das eigene Bankinstitut durchzuführen (z.B.: Sparkasse, Raiffeisen, Volksbank, usw).

|        |   | listita to Techologia                                                                                                    | is in Linnua Tadaceta May Val                                                                                                    | ier                                      |         |
|--------|---|----------------------------------------------------------------------------------------------------|----------------------------------------------------------------------------------------------------|------------------------------------------|---------|
| pagoPA |   | /BES/                                                                                                    | RF2583139/50.00                                                                                                    | ru i                                     | Annulla |
|        |   |                                                                                                    | 50,00E                                                                                                    |                                          | Autona  |
|        |   | INTESA SANDAOLO                                                                                                    | FAGO                                                                                                    |                                          |         |
|        |   | Provide Contra                                                                                                    | INCONIO                                                                                                    |                                          |         |
|        |   | Pago in Conto                                                                                                    | HochstBeanus d'an é                                                                                                    |                                          |         |
|        |   |                                                                                                    |                                                                                                    |                                          |         |
|        |   |                                                                                                    |                                                                                                    | 100                                      |         |
|        |   | INTEM SNIPOLO                                                                                                    | masterpass                                                                                                    |                                          |         |
|        |   | Masterpass                                                                                                    | Höchstgebühr 0,50 €                                                                                                    |                                          |         |
|        |   |                                                                                                    |                                                                                                    |                                          |         |
|        |   |                                                                                                    |                                                                                                    |                                          |         |
|        |   | MyBank                                                                                                    | Höchstgebühr 0,50 €                                                                                                    |                                          |         |
|        | ~ | MyBank                                                                                                    |                                                                                                    | - C                                      |         |
|        |   |                                                                                                    |                                                                                                    |                                          |         |
|        |   |                                                                                                    |                                                                                                    |                                          |         |
|        |   | INTESH SANDIOLO                                                                                                    | VISA                                                                                                    | × 1                                      |         |
|        |   | For The Diversion of the second second                                                                                                    |                                                                                                    |                                          |         |
|        |   | Emilia Homagna: pagamenti con                                                                                                    | Hochelgebuny 0,50 %                                                                                                    |                                          |         |
|        |   | carte                                                                                                    |                                                                                                    |                                          |         |
|        |   | and a figure states                                                                                                    |                                                                                                    |                                          |         |
|        |   | ICONTO 🗸                                                                                                    |                                                                                                    |                                          |         |
| ngell  |   | lantato Tacrolog<br>7895                                                                                                    | co In Cingua Tedancia (Mar Valier<br>1972503 139450.00<br>50,006                                                                                                    |                                          | Acada   |
|        |   |                                                                                                    | _                                                                                                    |                                          |         |
|        |   |                                                                                                    |                                                                                                    |                                          |         |
|        |   |                                                                                                    | _                                                                                                    | -                                        |         |
|        |   |                                                                                                    | De                                                                                                    |                                          |         |
|        |   | M                                                                                                    | Rai                                                                                                    | nk                                       |         |
|        |   | (Mv                                                                                                    | Bai                                                                                                    | nk                                       |         |
|        |   | (My                                                                                                    | Bai                                                                                                    | nk                                       |         |
|        |   | (My                                                                                                    | Bai                                                                                                    | nk                                       |         |
|        |   | (My                                                                                                    | Bai                                                                                                    | nk                                       |         |
|        |   | (My                                                                                                    | Bai                                                                                                    | nk                                       |         |
|        |   | (My                                                                                                    | Bal                                                                                                    | nk                                       |         |
|        |   |                                                                                                    | Bal                                                                                                    | nk                                       |         |
|        |   | (My<br>in this Super to the tare                                                                                                    | Bal<br>Note<br>Standard States, de tradeel<br>Lenderen loser stu                                                                                                    | nk.                                      |         |
|        |   | (My)<br>and the second second sec   | More<br>Institution of the second<br>Second Second                                                                                                    | ventière Derste<br>géner Dané, die 165   |         |
|        |   | (My and a second second      | Baal<br>Note<br>Note<br>And the second<br>And the second<br>And th                                                                                                    | von Divine Denste<br>seter dars, die 165 |         |
|        |   | (My and a second second      | Nor<br>Reportingen<br>Anderson<br>Entrangen konstanten<br>Konstanten der stratenten<br>Konstanten der stratenten<br>Konstanten der stratenten ber                                                                                                    | von Cokke Derete<br>geter Dark, die Nati |         |
|        |   | (My)<br>interview of the second of the second<br>content of the second of the second of the | Baar<br>Mark<br>Market Honore<br>Earlington Backet and<br>Market Honore And<br>Market And<br>Market And<br>Ma | van Diekee Borate<br>geber Dark, die 765 |         |
|        |   | Let tries Suger to work the second second se      | Para<br>Balance<br>Marganization<br>Marganization<br>Mar                                                                                                    | van Osline Boraze<br>gear Dark, de 766   |         |
|        |   | (CARANTER STATES AND A STATES AND A STATES A      | Norm<br>Registrances<br>2014 gen autores au<br>Renter des genere Metter bet<br>hetrage 50,500 €<br>au liger-o Altrem geschiet<br>generegient                                                                                                    | van feikre Barate<br>sear Dark, de Sa    |         |
|        |   | In the strength of the second second       | Baal                                                                                                    | vor Deline Denter<br>gener Dank, die bes |         |
|        |   | An and a second second se                                                                                                    | Plane<br>Installing of the second<br>Installing of the second<br>Installing of the second Installing<br>Installing of the second Installing<br>Installing Installing Installing<br>Installing Installing Installing<br>Installing Installing Installing<br>Installing Installing Installing<br>Installing Installing Installing<br>Installing Installing Installing<br>Installing Installing Installing<br>Installing Installing Installing<br>Installing Installing Installing<br>Installing Installing Installing<br>Installing Installing Installing Installing<br>Installing Installing Installing Installing<br>Installing Installing Installing Installing Installing<br>Installing Installing Installing Installing Installing Installing<br>Installing Installing Install                                                                                                    | von Deikee Berster<br>yeer Dark, die bes |         |

|   | Metodo di pagamento:                                                                                                    | MyBank     |               |
|---|----------------------------------------------------------------------------------------------------|------------|---------------|
|   | importo totale:                                                                                                    | 50,00 €    |               |
|   | Totale commissioni:                                                                                                    | 0,50 €     |               |
|   |                                                                                                    |            |               |
|   | Totale da pagare: <b>50,50 €</b>                                                                                                    |            |               |
|   | 😗 Il Pagamento sarà effettuato trambe il sendo                                                                                                    | alo MyBank |               |
|   |                                                                                                    |            |               |
|   | PAGA ADESSO                                                                                                    |            |               |
|   |                                                                                                    |            |               |
|   |                                                                                                    |            |               |
| 1 |                                                                                                    |            | Inter Starton |
|   | SELEZIONA LA TUA BANCA:                                                                                                    |            |               |
|   |                                                                                                    |            |               |
|   | Scrivi II nome della lua banca: SUEDTIROLER SPA                                                                                                    | RKASSE *   |               |
|   |                                                                                                    |            |               |
|   | PROCEDI Accula Dara                                                                                                    |            |               |
|   | hourse in the second second seco |            |               |
|   | ( Dent                                                                                                    |            |               |
|   | MyBank                                                                                                    |            |               |
|   |                                                                                                    |            |               |

MyBank wird nun automatisch den Zugang zum Internet Banking des ausgewählten Bankinstitutes öffnen. Fahren Sie folglich fort, indem Sie die von Ihrer Bank bereitgestellten Zugangsdaten eingeben und die Zahlung durchführen.

| SPARKASSE<br>Cassa di Risparmio                                                                                                    | MyBank |
|----------------------------------------------------------------------------------------------------|--------|
| Inserire le credenziali, codice utente e password, fornite dalla banca.                                                                                |        |
| Bitte Benutzername und Passwort eingeben.                                                                                                    |        |
| ISI-banking      ISI-busineas Codice utente / Benutzername Password LOGIN ANNULLA                                                                      |        |
| In caso di problemi nell'accedere al servizio contattare il Contact Center.<br>Im Felle von Problemen beim Einstieg unser Contact Center kontaktieren. |        |

- ALTRI METODI (weitere Zahlungsarten): z.B. Paypal, Satispay, Postepay, iConto, usw. Wählen Sie die gewünschte Zahlungsmodalität und fahren Sie dann mit der Zahlung fort, indem Sie den Angaben des Portals folgen.

| ago P4 | ebicus financiagos an unga to téreso días tráver<br>Aristisme Huasti 4-1950a0<br>Isojose | Jen. |
|--------|------------------------------------------------------------------------------------------|------|
|        | waitreet See don Zahtungsdienstiester bei wentern Sie ein wanta teist zen                |      |
|        | Q. Suchen Sie Ihre Bank                                                                  |      |
|        | Sortieren nam: Alphabetische Sortierung $\bigtriangledown$ - Art. Auftraligend $\lor$    |      |
|        | Satispay October States                                                                  |      |
|        | Nortesk (Clasements)<br>Prefini                                                          |      |
|        | BARYCOMAT PAY Heartype:Program                                                           |      |
|        | icontro kinetageliki - 5/14                                                              |      |

Ein Ausdruck der getätigten Zahlung **muss** im Schulsekretariat eingereicht werden, entweder in Papierform oder digital als Scan oder Foto an: <u>info@fallmerayer.it</u> Herzlichen Dank.